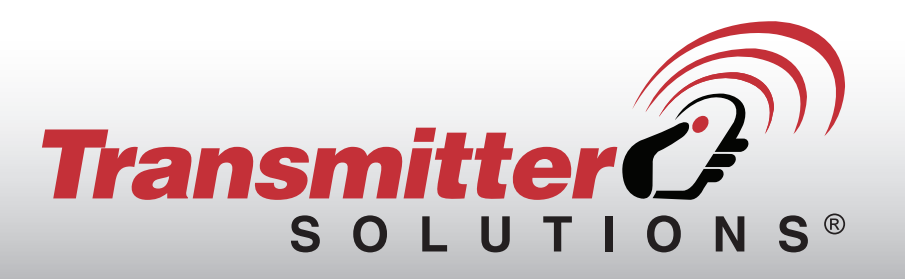

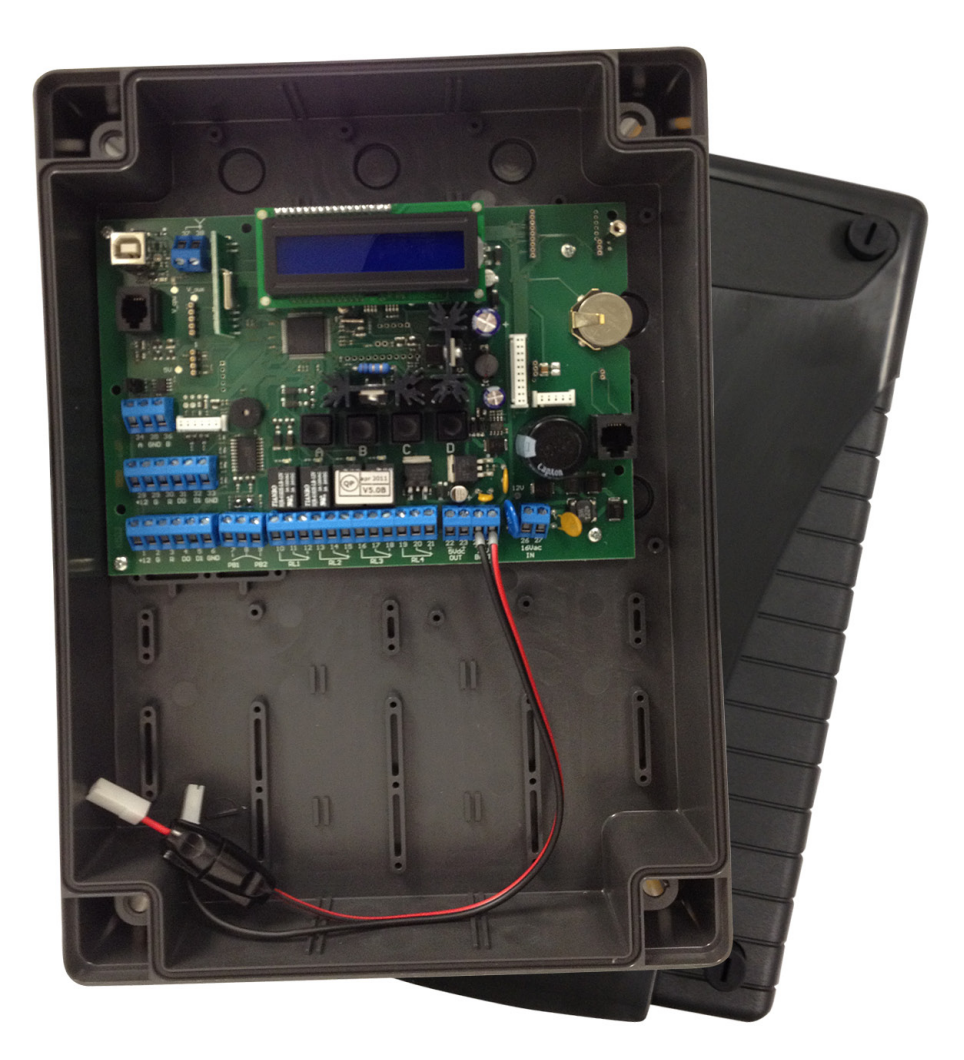

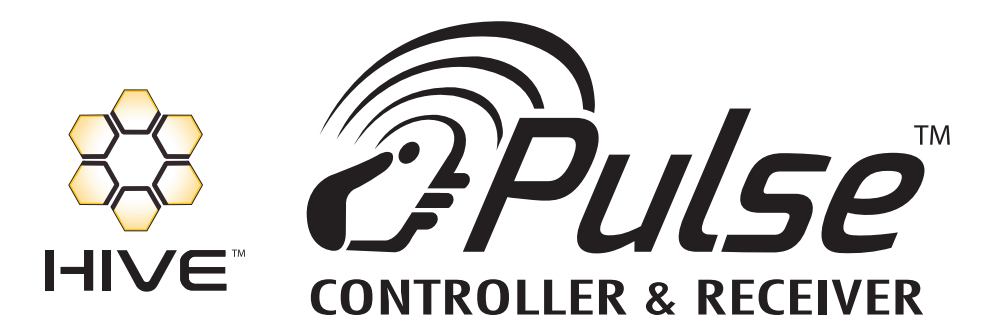

### **USER AND INSTALLATION MANUAL**

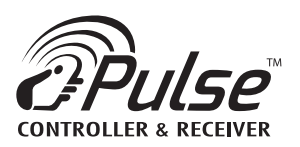

### **TABLE OF CONTENTS**

| INTRODUCTION                      | 2  |
|-----------------------------------|----|
| WARNINGS                          | 2  |
| TECHNICAL SPECIFICATIONS          | 2  |
| CONNECTION LAYOUT                 |    |
| ELECTRONIC CONNECTIONS            |    |
| RS-485 LINE TERMINATION           |    |
| PROGRAMMING GUIDE                 |    |
| STEPS 1-19                        |    |
| STAND ALONE GUIDE                 |    |
| PUSH BUTTON AND LCD DISPLAY       | 23 |
| MENU                              | 24 |
| CONFIG MENU                       | 24 |
| MENU INFO                         | 25 |
| MENU ADD                          | 25 |
| MENU DELETE                       |    |
| MENU MODITY USER                  | 27 |
| MENU COPY MEMORY                  | 28 |
| MENU COPY MEMORY: COPY ON PRINTER | 29 |
| MENU CONFIG                       |    |
| MENU CONFIG: COM PARAMETERS       | 32 |
| TIME ZONES                        | 33 |
| OWNER MENU                        | 34 |

### NOTICE

### THE PULSE REQUIRES A SHIELDED CABLE. WE RECOMMEND THE BELDEN 9534 OR EQUIVALENT.

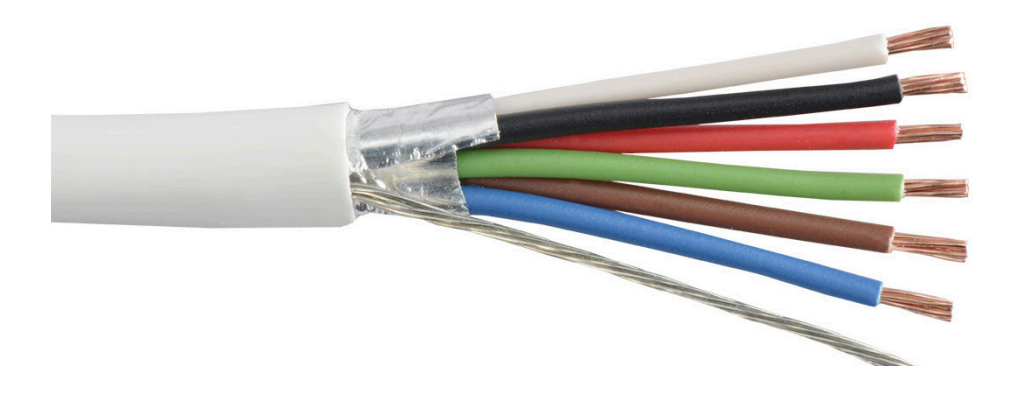

### THE PULSE ALSO REQUIRES A 16V AC/DC POWER SUPPLY.

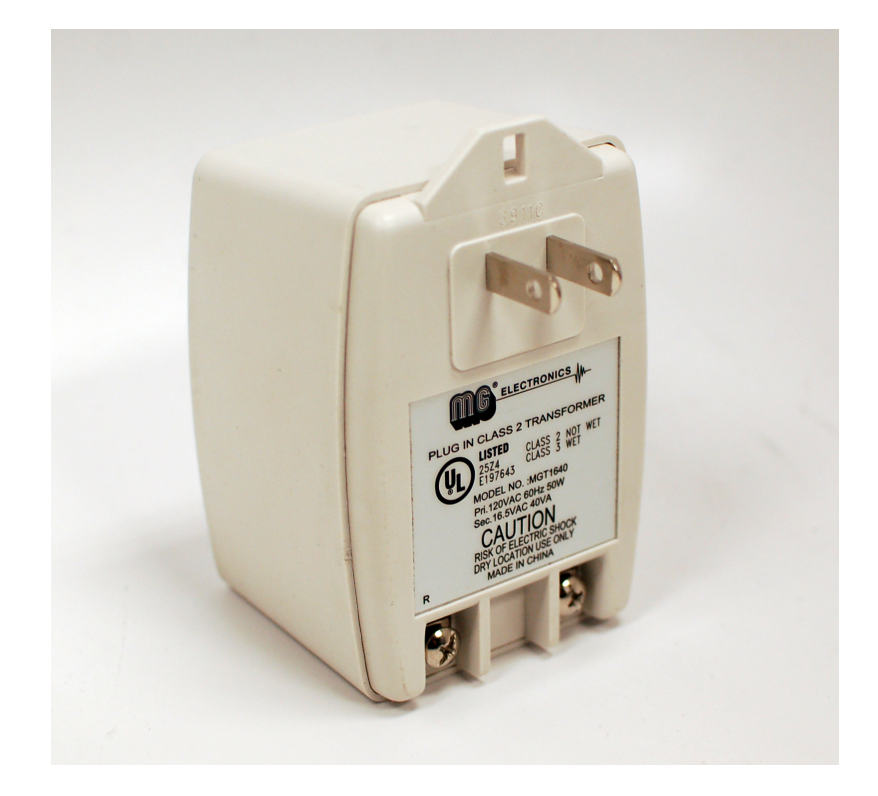

### INTRODUCTION

PULSE is an innovative multiuser receiver with double technology ID (RF and Wiegand). It has been designed to manage premises with common entries such as parking, garage, condominiums, and gated communities making use of a remote control or a passive tag card.

### WARNINGS

This manual is intended for professional trained personnel. Installation and connections must be in accordance with Good Working methods and in compliance with the current regulations. Failure to do so may be hazardous. Before the receiver is connected, make sure that the plate details correspond to those of the power mains and that there is a differential circuit-breaker and an adequate protection against over currents on the supply side of the system. Fit an omnipolar disconnection switch with contact opening gap of at least 3mm.

### **TECHNICAL SPECIFICATIONS**

- Radio receiver 433.82MHz in AM/ASK
- Hopping code security system
- o 2 inputs for 26-Wiegand readers
- 4x24VA output relays (2 outputs (C-NO) + 2 outputs (C-NO-NC)
- 2 inputs for exit buttons (C-NA)
- Input USB devices for PC connection
- Slot for GSM modem card [9600 Baud] with external antenna or PSTN modem card with RJ45 connector
- I/F RS-485 for network connection
- Up to 64 devices in multidrop
- Data memory redundant for events log event and users data base [2X512K]
- Input for transmitters reprogramming probe with RJ11 connector
- Connector for memory expansion [6x 512K]
- Connector for old-style backup memory
- Connector for backup memory [4x 512K]
- Connector for firmware update special card
- Real time clock with lithium backup battery CR2032
- Power supply 230V AC/DC
- o Input 12V DC for 12V /7Ah backup battery with embedded battery charger
- Auxiliary output 5V DC 150 mA

**INSTALLATION MANUAL** 

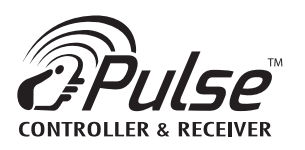

### **CONNECTION LAYOUT**

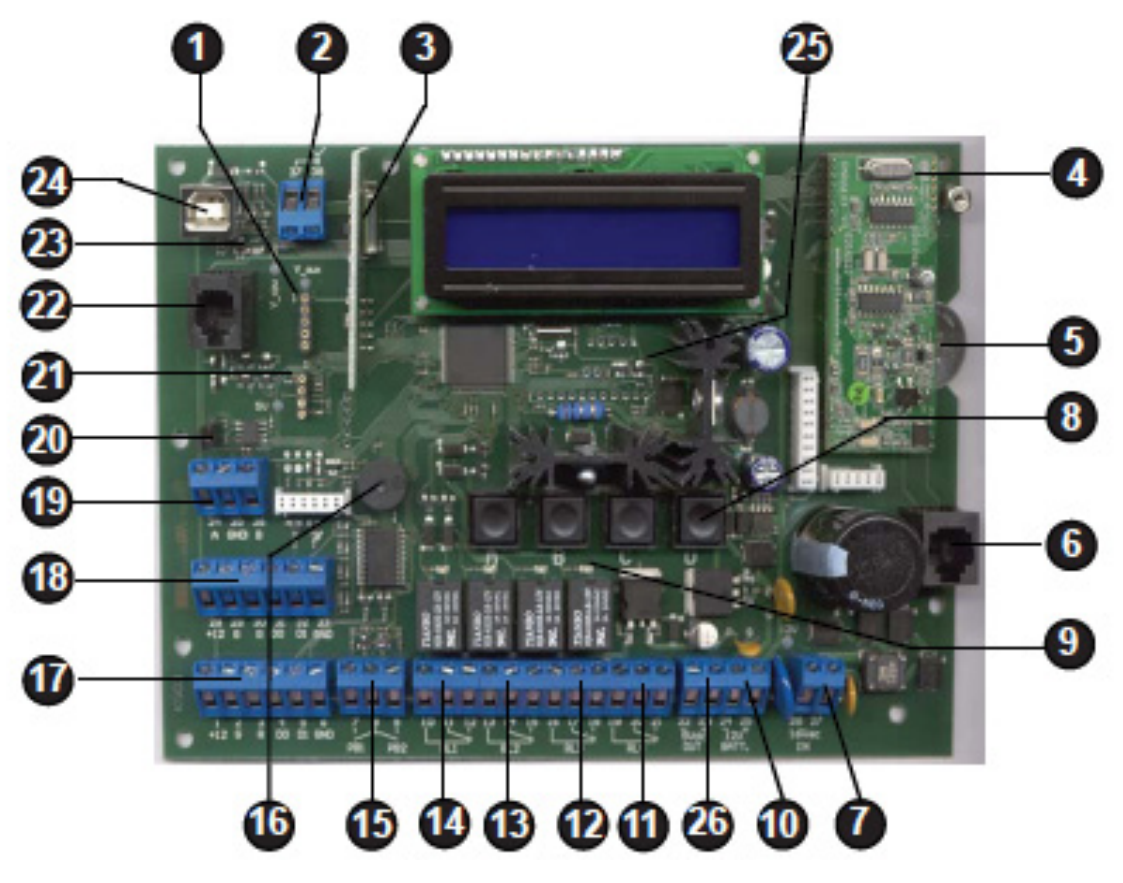

- 1. Backup memory connector
- 2. Input for 433MHz antenna
- 3. RF receiver card
- 4. PSTN module (optional)
- 5. CR2032-3V backup battery
- 6. RJ45 connector for telephone line
- 7. Input for power supply
- 8. 4 programming buttons (ABCD)
- 9. Relay activation LED
- 10. Input for 12V backup battery
- 11. Output C-NO-NC relay RL4
- 12. Output C-NO-NC relay RL3
- 13. Output C-NO-NC relay RL2
- 14. Output C-NO-NC relay RL1
- 15. Input NO-C-NO for exit buttons PB1, PB2

- 16. Buzzer
- 17. Input Wiegand 2
- 18. Input Wiegand 1
- 19. **I/F RS-485**
- 20. Jumper for 485 termination
- 21. Backup memory connector (old type)
- 22. Not used
- 23. USB signaling LED
- 24. USB Device connector
- 25. Power LED
- 26. Auxiliary output 5V DC-150 mA

**ELECTRONIC CONNECTIONS** 

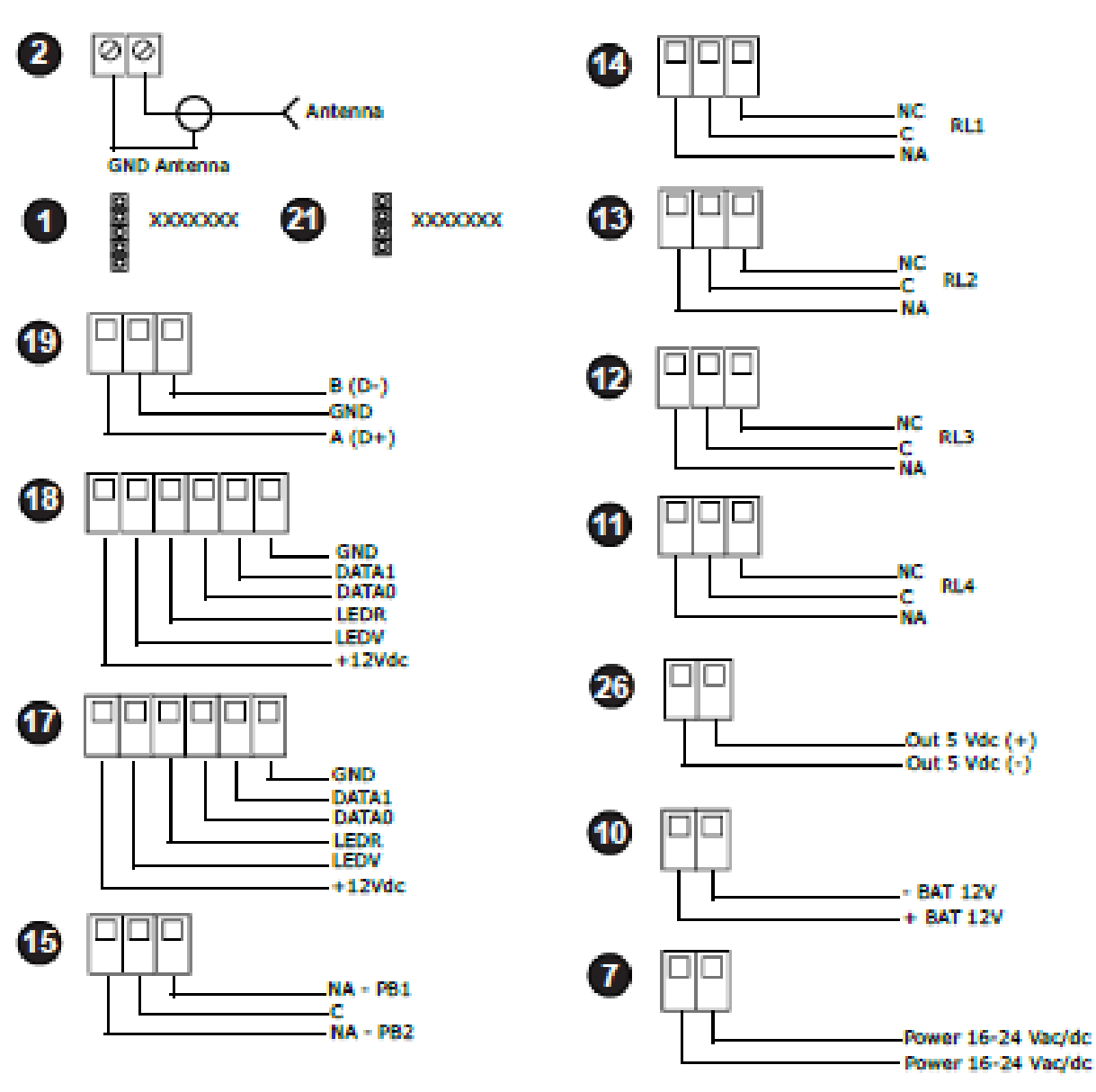

### **RS-485 LINE TERMINATION**

In a RS-485 network, set the termination jumper CLOSED in the Pulse at the end of the line and OPEN in the pulse in between Pulses.

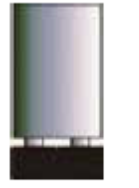

PULSE END OF LINE: JUMPER CLOSED

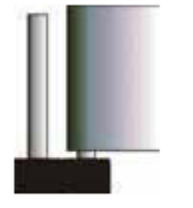

PULSE INTERMEDIATE: JUMPER OPEN

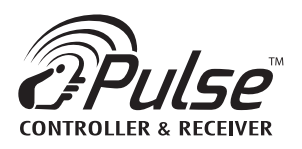

### **PROGRAMMING GUIDE**

### **REQUIRED WIRE FOR WIEGAND**

Transmitter Solutions requires a shielded muli-conductor cable for the Pulse to have the best range for its Wiegand readers. Belden 9931 is highly recommended.

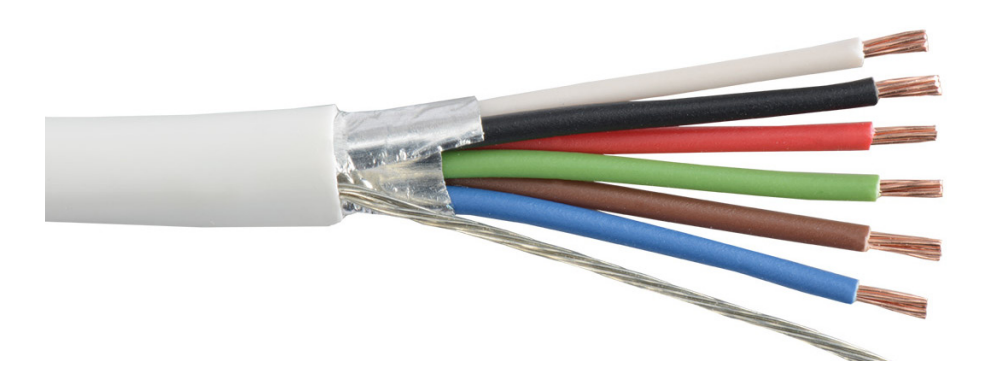

Step by Step Instructions on Programming for Your Card/FOB Reader and Transmitter Remotes

STEP 1: Define number of users

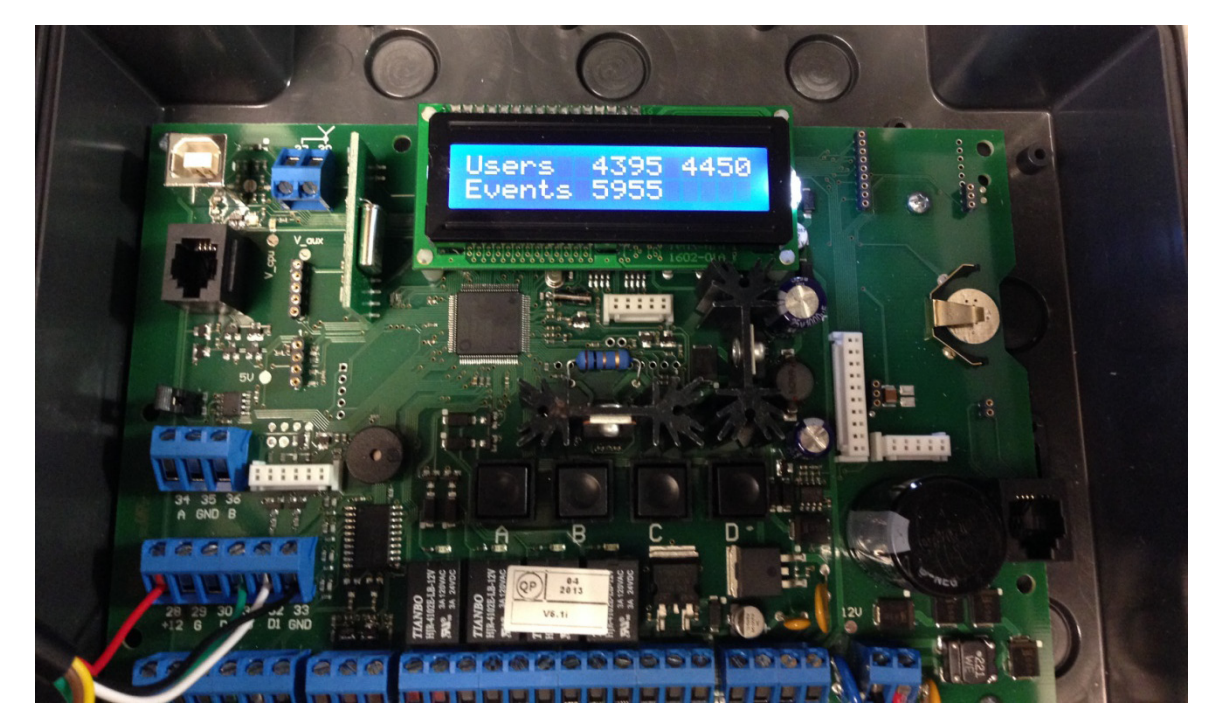

When powering your Pulse for the first time, you will have the option of setting the number of users. The pulse contains a limited amount of memory. We recommend setting the number of users between 4395 – 4450.

- a. Button A increases the digit highlighted
- b. Button B continues to the next digit

### STEP 2: Confirm number of users

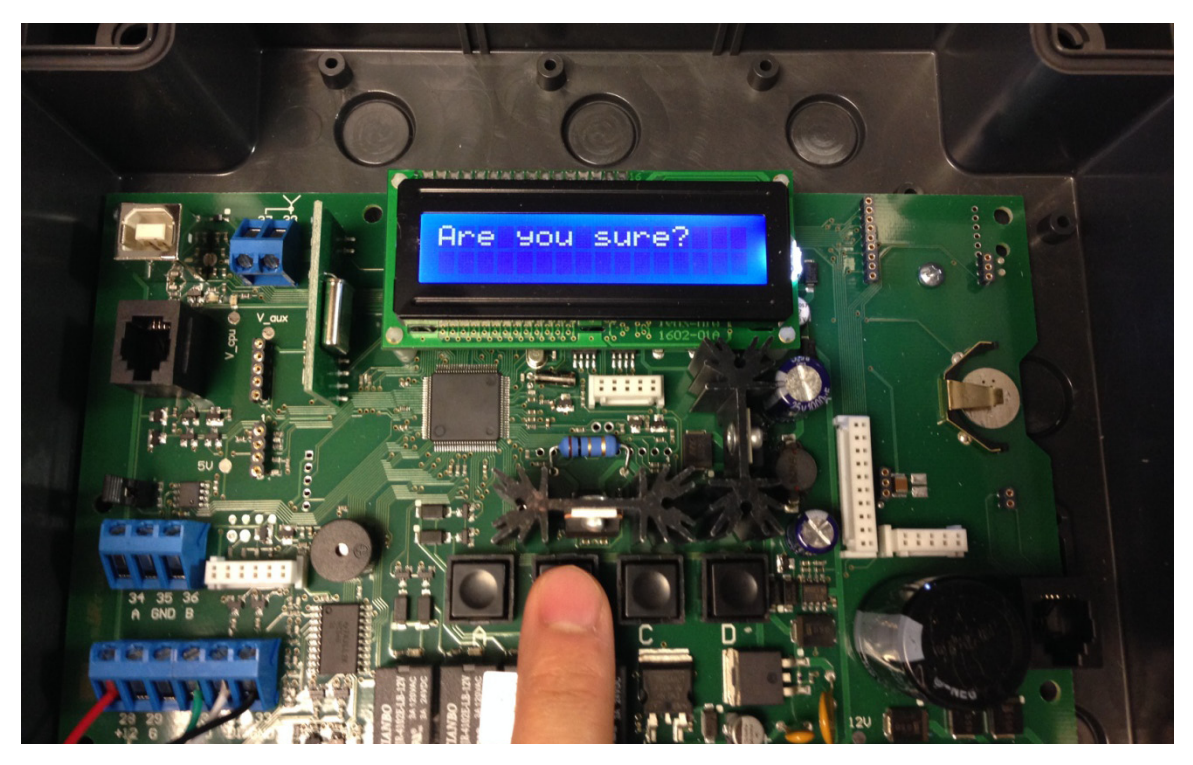

Continue by pressing the B button and press the B button again if you are sure of your choices. Otherwise press the A button to return to the previous step.

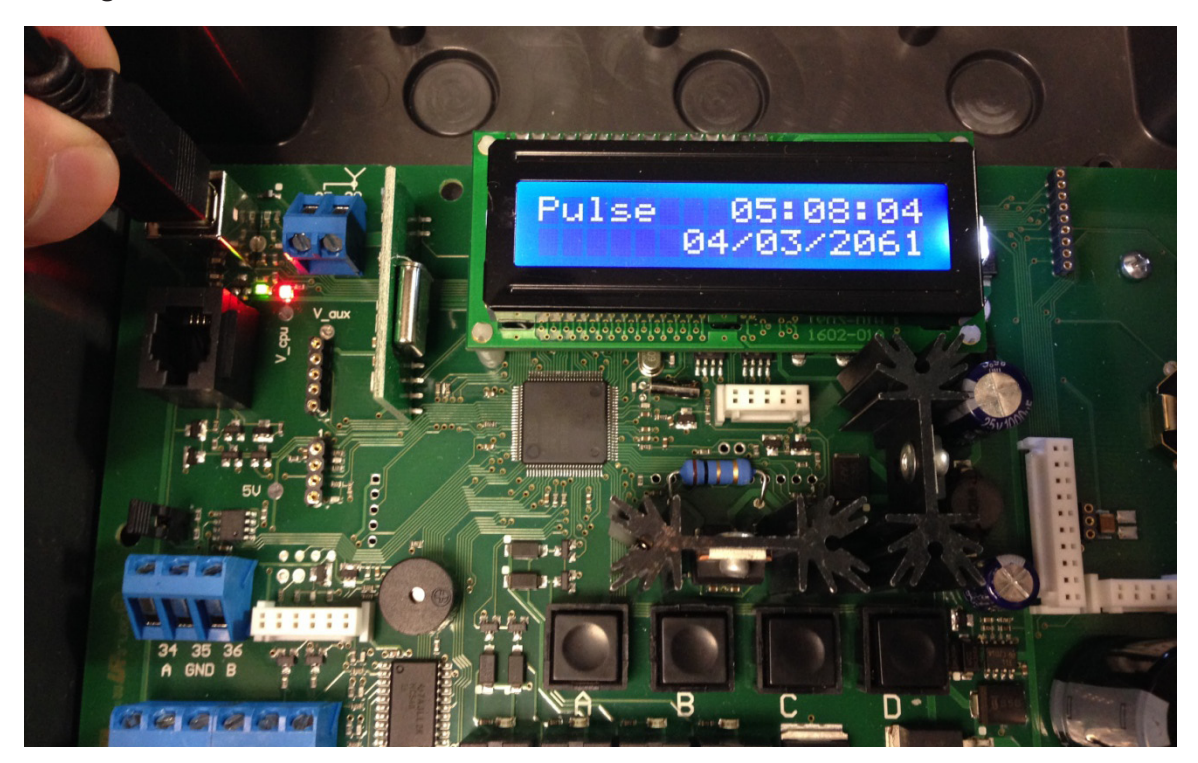

STEP 3: Plug in USB

The pulse will continue its initial setup and will stop at the Pulse's main screen. From here we will move on to the Pulse's software: Site Manager.

a. At this point, please connect your Pulse to your computer via USB.

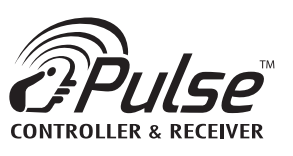

STEP 4: Create new site

**INSTALLATION MANUAL** 

|               |                  |      |           | Open                               | Refresh list  | New                                  | Compact | Wriegand codes<br>format: | Transmitter codes<br>tormait<br>DEC (3-5) → |
|---------------|------------------|------|-----------|------------------------------------|---------------|--------------------------------------|---------|---------------------------|---------------------------------------------|
|               |                  |      |           |                                    |               |                                      |         |                           |                                             |
|               |                  |      |           |                                    |               |                                      |         |                           |                                             |
|               |                  |      |           |                                    | ×             | DK<br>Cancel                         |         |                           |                                             |
| ,             | ۵                | Home |           |                                    |               |                                      | ٦       |                           |                                             |
| None          | <b>N</b>         |      | re date   |                                    |               | olutions Building                    |         |                           |                                             |
| Access        | On line          |      | Last sav  |                                    |               | Transmitter So                       |         |                           |                                             |
|               |                  |      | Size      |                                    | ų             | password:<br>figurator password:     |         |                           |                                             |
|               |                  |      |           |                                    | Create new si | Name:<br>Configurator<br>Re-type con |         |                           |                                             |
| None          | er. None<br>None |      | File name |                                    |               |                                      |         |                           |                                             |
| Current site: |                  |      |           |                                    |               |                                      |         |                           |                                             |
|               | GER              |      |           | <u>e</u>                           |               |                                      |         |                           |                                             |
| Transmitter   | ITE MANA         | :    | Home      | 🍌 Help<br>🟦 Change langua <u>c</u> |               |                                      |         |                           |                                             |

• After installing the Site Manager software on your computer, Press "New" and create a new site.

You can find the Pulse software at www.transmittersolutions.com/receivers/software/PulseSiteManager.zip 0

STEP 5: Controller profile and connection data

| ×              |                                               |             |              | Delete<br>Befresh list                                                                                                    |   |
|----------------|-----------------------------------------------|-------------|--------------|----------------------------------------------------------------------------------------------------|---|
|                |                                               |             | Controll     |                                                                                                    | • |
|                |                                               |             | Group        |                                                                                                    |   |
|                |                                               |             | Address      |                                                                                                    |   |
|                |                                               |             |              | Cancel                                                                                                    |   |
|                |                                               | llers       | Location     |                                                                                                    |   |
| ł              | onfigurator<br>o 炎                            | te - Contro |              | aste<br>COM4<br>384000                                                                                                    |   |
| No. No. 1 and  | n line: <b>C</b>                              | S           | ion          | - Controller type:<br>Type:<br>Connection dat<br>Port<br>Baud rate:                                                                                                    |   |
|                | s Building Ac<br>Or                           |             | Descripti    |                                                                                                    |   |
|                | ısmitter Solution.<br>e<br>e                  |             | ame          | Pulse 001<br>0123456789<br>001 →<br>11111<br>Main office                                                                                                    |   |
|                | Trar<br>trollen Non<br>n                      |             | Controller n | Add new controller<br>Main data<br>Name:<br>Password:<br>Address:<br>Group:<br>Passcode:<br>Location:<br>Description:                                                                                                    |   |
|                | Current site:<br>Current cont<br>Current user |             | A            |                                                                                                    | • |
|                | anager                                        |             |              |                                                                                                    |   |
| 🟫 Site Manager | Transmi<br>SITE M/                            | 4           | Home         | Help<br>Ange<br>Site<br>Change<br>Change<br>Controlle<br>Controlle |   |

Click on the "Controller" tab on the left column and then click on "New". Create a profile for your new controller. Please note under "Con-nection Data" that we switched the connection to "USB". In this example, our port is "COM4", which is the port to which the Pulse is connected. Your Port may be different than our port. The default Baud rate for the pulse is 38400. Please use this baud rate. Press OK to continue.

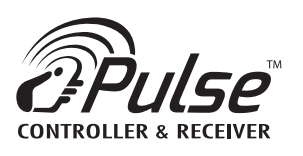

### INSTALLATION MANUAL

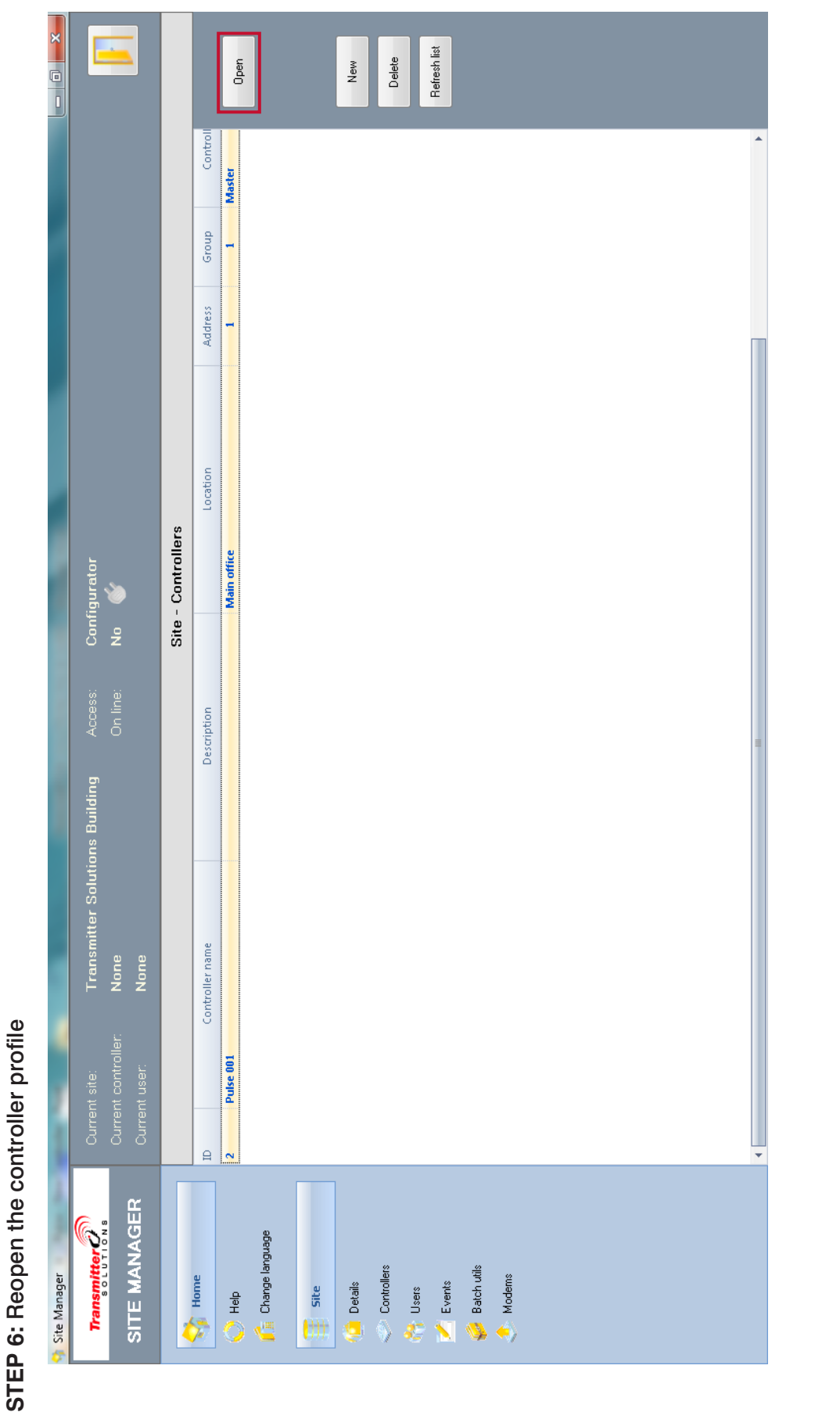

Please open your newly created controller profile by double clicking on your controller name or highlighting your controller name and pressing the "Open" button on the right column.

## STEP 7: Set relays

| 🟫 Site Manager                            |                                                             |                                                                                                |                                   | ŝ                                                                                                    |                                         |     |
|-------------------------------------------|-------------------------------------------------------------|------------------------------------------------------------------------------------------------|-----------------------------------|----------------------------------------------------------------------------------------------------|-----------------------------------------|-----|
| <del>Transmitter</del> លី<br>SITE MANAGER | Current site:<br>Current controller;<br>Current user:       | Transmitter Solutio<br>Pulse 001 - Main o<br>None                                              | ons Building<br>Iffice            | Access:<br>On line:                                                                                                    | Configurator<br>No 💣                    |     |
| 4                                         |                                                             |                                                                                                |                                   |                                                                                                    | Controller - Configuration              |     |
| Help<br>Change language<br>Gine           | Main data<br>Name: Pulse<br>Password: 01234<br>Address: 001 | 001                                                                                            | Controller ty<br>Type:            | 2                                                                                                    | laster                                  | Sae |
| Details                                   | Group: 001<br>Passcode: 11111<br>Location: Main c           | office                                                                                         | Connection<br>Connection<br>Port: | data<br>r                                                                                                    | b<br>M4                                 |     |
| 🔏 Users<br>K Events<br>Back-uite          | Description:                                                |                                                                                                | Baud rate:                        |                                                                                                    | 400                                     |     |
| Modems                                    | Operating data                                              | Description                                                                                    | Operation                         | Time                                                                                                    | Reader                                  |     |
| Controller                                | Relay 1: Pulse<br>Relay 2: Step -                           | <ul> <li>Relay triggers on and then off</li> <li>Read to turn on, again to turn off</li> </ul> | Pulse                             | • •                                                                                                    | RF ↔                                    |     |
| 🖒 Configuration                           | Relay 3: Timed<br>Relay 4: One re                           | d - Define relay time<br>elay to multiple readers possible                                     | Timed                             | <ul> <li>→</li> <li>→</li></ul> | Wregand 2  ► + Wregand 1 + Wregand 2  ► |     |
| Time schedules                            | Modem initialization:                                       |                                                                                                |                                   |                                                                                                    |                                         |     |
| )                                         | Options<br>Anti passback D                                  | )isabled                                                                                       | Buzzer                            |                                                                                                    |                                         |     |
|                                           |                                                             |                                                                                                |                                   |                                                                                                    |                                         |     |

and reader programming below. Also note that each relay can be assigned a different type of operation based on preference. Below is a transmitters, set your readers to RF If using cards/FOBs, set your reader to the related Wiegand location. More details about transmitter Here, we will set the options for our relays. Please note that each relay can be assigned to one or multiple readers. If you are using description of the relay operation options. Click "Save" when finished.

- c. Pulse Relay clicks on and off
- Step Reading a card/transmitter will keep the relay on. Reading again will turn the relay off ъ.
- Timed You can define the amount of seconds the relay will stay on before triggering off نە ن

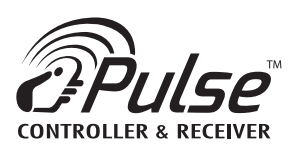

INSTALLATION MANUAL

|                                                                                                    |                                        | Mitegand 2                                                                                                    |
|----------------------------------------------------------------------------------------------------|----------------------------------------|----------------------------------------------------------------------------------------------------|
|                                                                                                    |                                        | Wregand 1                                                                                                    |
|                                                                                                    |                                        |                                                                                                    |
|                                                                                                    |                                        |                                                                                                    |
| and the second second s | onfigurator<br>o ≪                     | Site - Users 33.4444                                                                                                    |
| Distance in the local distance of the local distance of the local  | cess: C                                | ame.<br>Time Schedu                                                                                                    |
| 1                                                                                                    | ding<br><sub>7</sub> O                 | Notes:                                                                                                    |
|                                                                                                    | Solutions Buil<br>Aain office          |                                                                                                    |
|                                                                                                    | Transmitter 5<br>Pulse 001 - N<br>None | Devices<br>Select picture<br>Enabled<br>001 ←                                                                                                    |
|                                                                                                    |                                        | Add new user<br>General data<br>Personal da<br>Status:<br>Groups:                                                                                                    |
| 1                                                                                                    |                                        | <u>а</u>                                                                                                    |
| -                                                                                                    | AGER                                   |                                                                                                    |
| Manager                                                                                                    | ransmitter                             | Home<br>Help<br>Change langu<br>Site<br>Details<br>Leens<br>Leens<br>Events<br>Batch utils<br>Modems<br>Modems<br>Controller<br>Controller<br>Users<br>Controller<br>Controller<br>Controller |

On the left column, click on the "Users" tab and create a new user by clicking on the "New" button on the right. Here, we can create a profile of our user. You may assign groups and time schedules for each individual user.

# STEP 9: Finding transmitter FC and SN

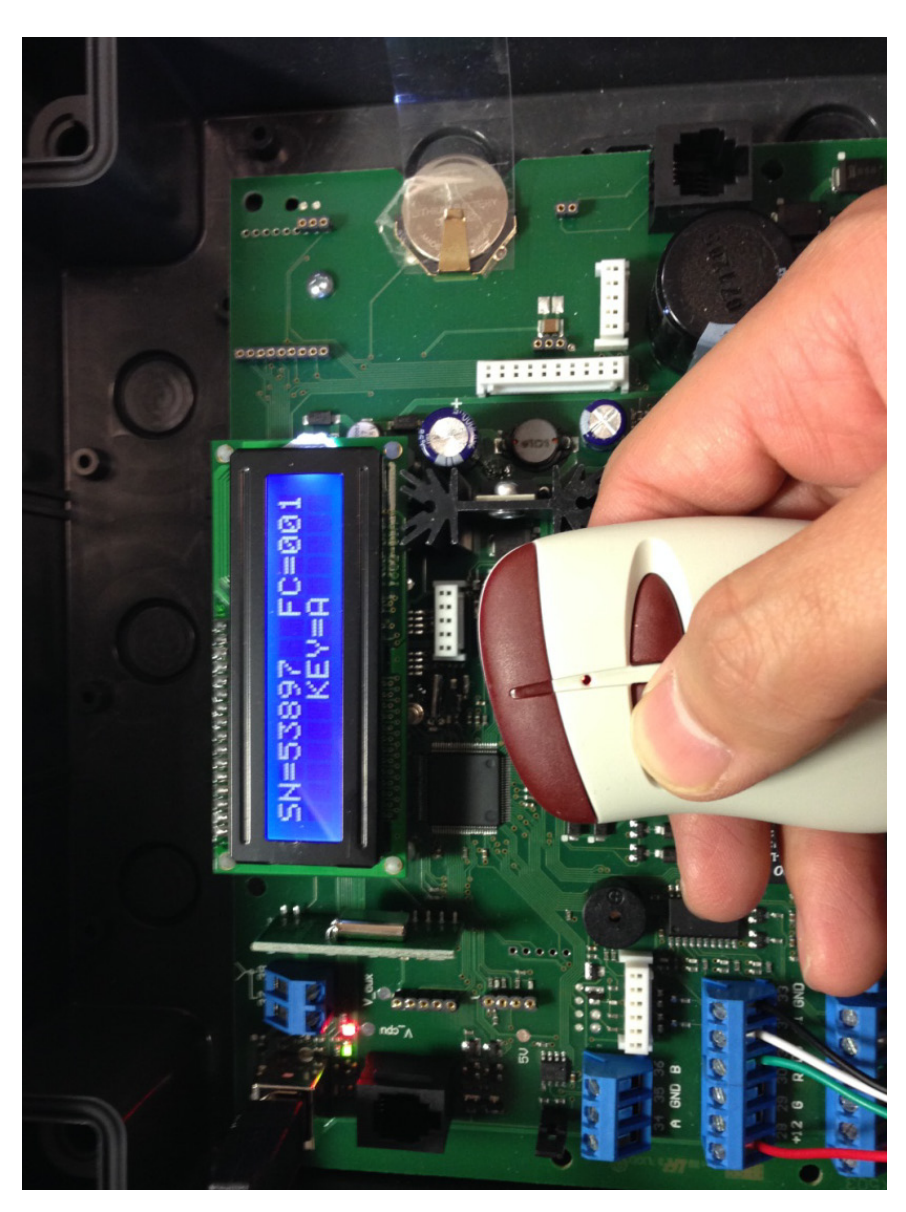

mitter and press any button. The Pulse will be able to pick up the transmission with the FC and SN. Here, this particular remote has a FC: 001 SN:53897. The button pressed is button A. usually located on the back of your transmitter. If you do not know the FC and SN of your transmitter, take your 433.92 frequency trans-If you are programming transmitters, We need to find out the facitlity code (FC) and the serial number (SN) of your transmitter, which is

## STEP 10: Set FC and SN to user

| CONTROLLE     | R & RECEIVE                                  | R               |                                                                                                    |   |
|---------------|----------------------------------------------|-----------------|----------------------------------------------------------------------------------------------------|---|
|               |                                              |                 | Update                                                                                                    |   |
|               |                                              |                 |                                                                                                    |   |
|               |                                              |                 |                                                                                                    |   |
|               |                                              |                 |                                                                                                    |   |
|               | ttor                                         | Details         |                                                                                                    |   |
|               | Configura<br>No ≪                            | User - D        | Type<br>RF User<br>EX (10) O HEX (5)<br>EX (10) O HEX (5)<br>EX (10) O HEX (6)<br>EX (10) O HEX (6)                                                                                                    |   |
|               | <b>ng</b> Access:<br>On line:                |                 | Transmitter codes           Code           001-539371                                                                                                    |   |
|               | Solutions Buildi<br>Aain office              |                 | Image: None         001           Image: None         0           Image: None         0                                                                                                    |   |
|               | Transmitter 5<br>Pulse 001 - N<br>First Last |                 | Button D<br>Button D<br>Group<br>Group                                                                                                    |   |
| user          |                                              | data<br>Devices |                                                                                                    |   |
| SN to         | Ourre                                        | ▲<br>General o  | Mitter and Andrease and Andrease and Andre | • |
| 0: Set FC and | <mark>Transmitter</mark><br>SITE MANAGER     | Home            | Help<br>action<br>File<br>Controllers<br>Controllers<br>Moderns<br>Moderns<br>Controller<br>Lisers<br>Controller<br>Users<br>Users<br>Users<br>Users<br>Users<br>Users<br>Controller                                                                                                    |   |
| Р -           |                                              |                 |                                                                                                    | Γ |

Under the user profile from step 8, access the devices tab at the top of the window. From here, we will add the transmitter code found in the previous step. We also set button A to trigger relay 1. Please remember from step 7 that we need to set the relay to RF before the Pulse will read the transmitters. Click update to continue.

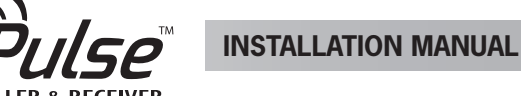

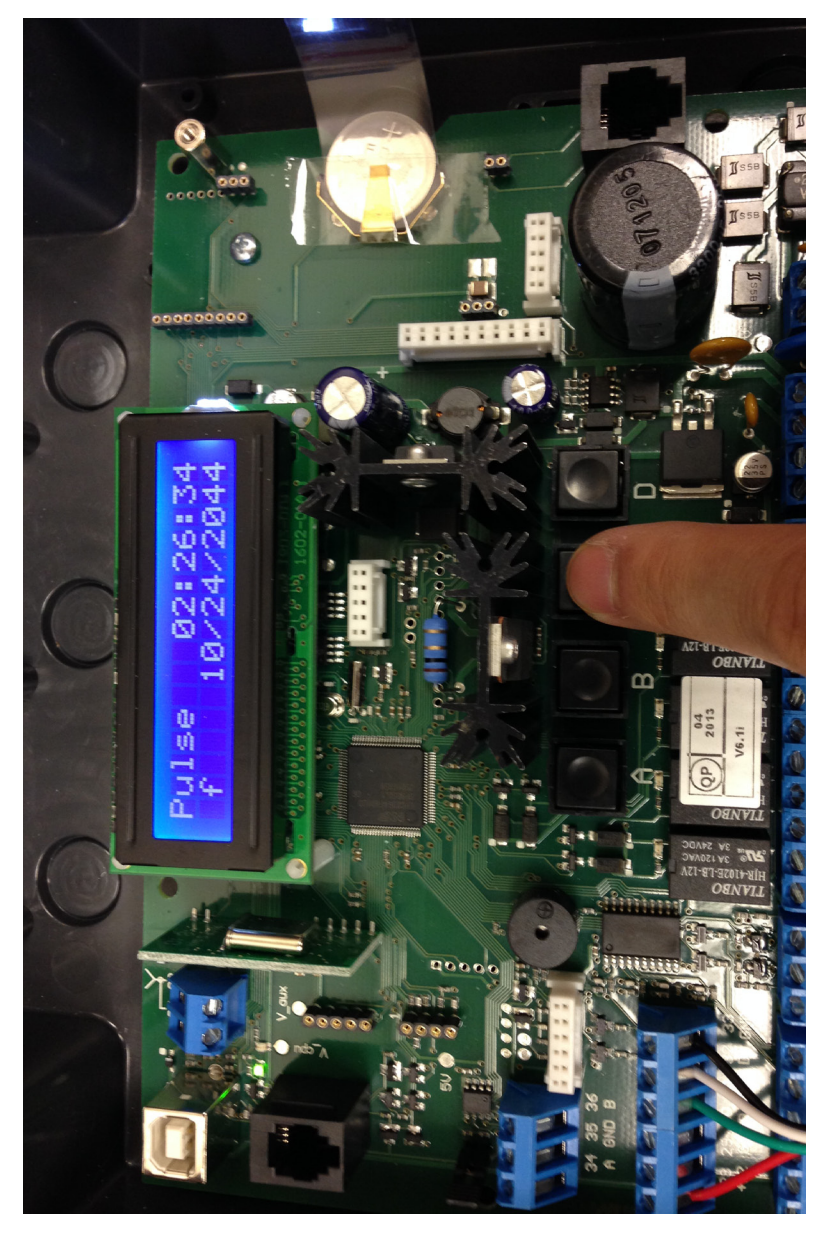

Press 'C' on the Pulse to switch between card and transmitter reading formats. The following chart shows which modes are availread different numbers depending on the symbol chosen. Any of the reading formats may be used to program in Site Manager. able. In our example, we set the symbol to 'f' because we use the Wiegand [3-5] formatting on our cards. The same card may

| TAG WIEGAND    | WG2 = 10750328  | WG2 = 0.0A4096E | WG2 = 164 02414 | WG2 = 10750318 |  |
|----------------|-----------------|-----------------|-----------------|----------------|--|
| RF TRANSMITTER | SN=10406 FC=001 | SN=000128A6     | SN=001 10406    | SN=00075942    |  |
| Symbol         |                 | ч               | f               | Р              |  |

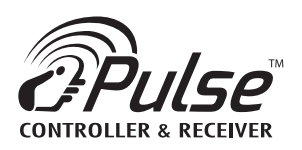

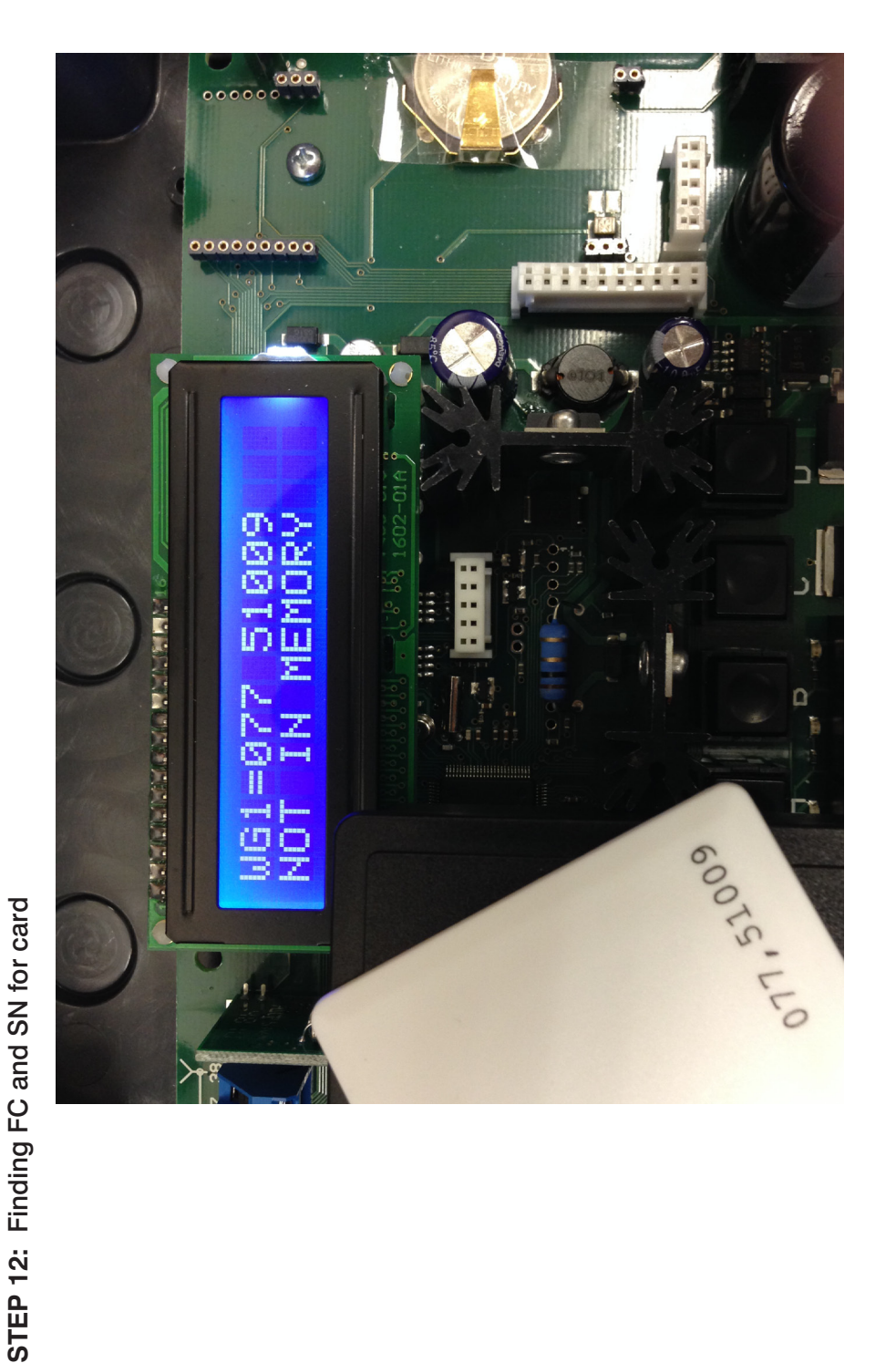

If you are programming a card/FOB, you may either use the DEC [8] code on the Pulse display or the FC and SN number (DEC [3-5]) located on the card. We will use the FC and SN number to program into our pulse. Please note that the top set of terminals for Wiegand is the Wiegand is the Wiegand 2 location.

| profile |
|---------|
| user    |
| into    |
| card    |
| Program |
| 13:     |
| STEP    |

| 😚 Site Manager                                                                                                    |                                                                                                    | ×               |
|----------------------------------------------------------------------------------------------------|----------------------------------------------------------------------------------------------------|-----------------|
| Tranşmitter                                                                                                    | Current ste: <b>Transmitter Solutions Building</b> Access: <b>Configurator</b><br>Current controller: <b>Pulse 001 - Main office</b> On line: No 🞸<br>Current user: First Last                                                                                                    |                 |
| •                                                                                                    | User - Details                                                                                                    |                 |
| <ul> <li>Help</li> <li>Help</li> <li>Help</li> <li>Help</li> <li>Help</li> <li>Denge language</li> <li>Users</li> <li>Users</li> </ul> | Motor     Driver       Buton A     Buton A     Driven       Buton A     Buton A     Buton B       Buton A     Buton A     Buton A       Buton C     Buton A     Buton B       Buton C     Buton B     Buton A       Buton C     Buton B     Buton B       Buton C     Buton B     Buton B       Buton C     Buton B     Buton B       Buton C     Buton B     Buton B       Buton C     Buton B     Buton B       Buton C     Buton B     Buton B       Buton C     Buton B     Buton B       Buton C     Buton B     Buton B       Buton D     Buton B     Buton B       Buton D     Buton B     Buton B       Buton D     Buton B     Buton B       Buton D     Buton B     Buton B       Buton D     Buton B     Buton B       Buton D     Buton B     Buton B       Buton D     Buton B     Buton B       Buton D     Buton B     Buton B       Buton D     Buton B     Buton B       Buton B     Buton B     Buton B       Buton B     Buton B     Buton B       Buton B     Buton B     Buton B       Buton B     Buton | bdate<br>Didate |
| •                                                                                                    |                                                                                                    |                 |

In the same user profile, we will assign the card from the previous step. Please note that DEC [3-5] is selected. This lets us enter the FC and SN from the card. Click update to continue.

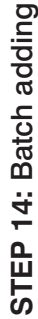

|                                                                         | INSTALLATION MANUAL                                                                                                    |
|-------------------------------------------------------------------------|----------------------------------------------------------------------------------------------------|
|                                                                         | Add<br>wiegands                                                                                                    |
|                                                                         |                                                                                                    |
| Access: Configurator<br>On line: No 🏈                                   | Site - Batch utils       Time Schedule:     0       Ital code:     -       ind code:     -       include wiegend cards       95]     HEX[10]       HEX[6]                                                                                                    |
| Transmitter Solutions Building<br>Pulse 001 - Main office<br>First Last | Button B<br>Button B<br>Button D<br>Button D<br>Button D<br>Button D<br>Button D<br>Group<br>Group<br>DEC [8] © DEC [8] © DEC [9] © DEC [9]                                                                                                    |
| Ourrent site:<br>Current controller:<br>Current user:                   | Common data<br>Groups: 001 •<br>Button A<br>Button A<br>Button C<br>Relay:<br>Group 001 •<br>Group 001 •<br>Group 001 •<br>End wiegands batch<br>Caractes 0507485<br>End code: 0507485                                                                                                    |
| 14: Batch addin<br>Sie Manager<br>Transត្តាប្រុក្ខល័                    | <ul> <li>Home</li> <li>Help</li> <li>Help</li> <li>Change language</li> <li>Site</li> <li>Details</li> <li>Controllers</li> <li>Lisers</li> <li>Lisers</li> <li>Configuration</li> <li>Users</li> <li>Controller</li> <li>Users</li> <li>Controller</li> <li>Users</li> <li>Users</li> <li>Users</li> </ul> |

If there is a batch of transmitters or cards/FOBs to add, click on the "Batch Utils" tab on the left side of the screen. Entering the data is similar to programming individual cards and fobs from the previous steps. Each unit added will create a new user in the users tab for editing.

### **INSTALLATION MANUAL**

**STEP 15:** Connect to Pulse

|                                          |                    | Clear trace                                                                                                    |
|------------------------------------------|--------------------|----------------------------------------------------------------------------------------------------|
|                                          |                    | Duration                                                                                                    |
|                                          |                    | Details                                                                                                    |
| onfigurator<br>o 🌾                       | itroller - Connect | Outcome                                                                                                    |
| Access:<br>On line:                      | Car                | Status                                                                                                    |
| tions Building<br>• office               |                    | Parameters                                                                                                    |
| Transmitter Solu<br>Pulse 001 - Main     | First Last         | Status                                                                                                    |
| nt site:<br>nt controller:               | nt user:           | gin to device<br>action<br>trace<br>Date time                                                                                                    |
| Curren                                   |                    | Current Los                                                                                                    |
| Site Manager<br>Transmitter<br>solutions | SI E MANAGE        | <ul> <li>Hep</li> <li>Hep</li> <li>Flamge language</li> <li>Ste</li> <li>Controllers</li> <li>Users</li> <li>Loends</li> <li>Users</li> <li>Users</li> </ul> |

Next we will save all the data we have created from our PC to the Pulse. On the left side of the screen, click on "Connect" and click "Login to device".

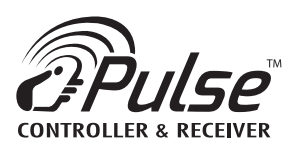

### **INSTALLATION MANUAL**

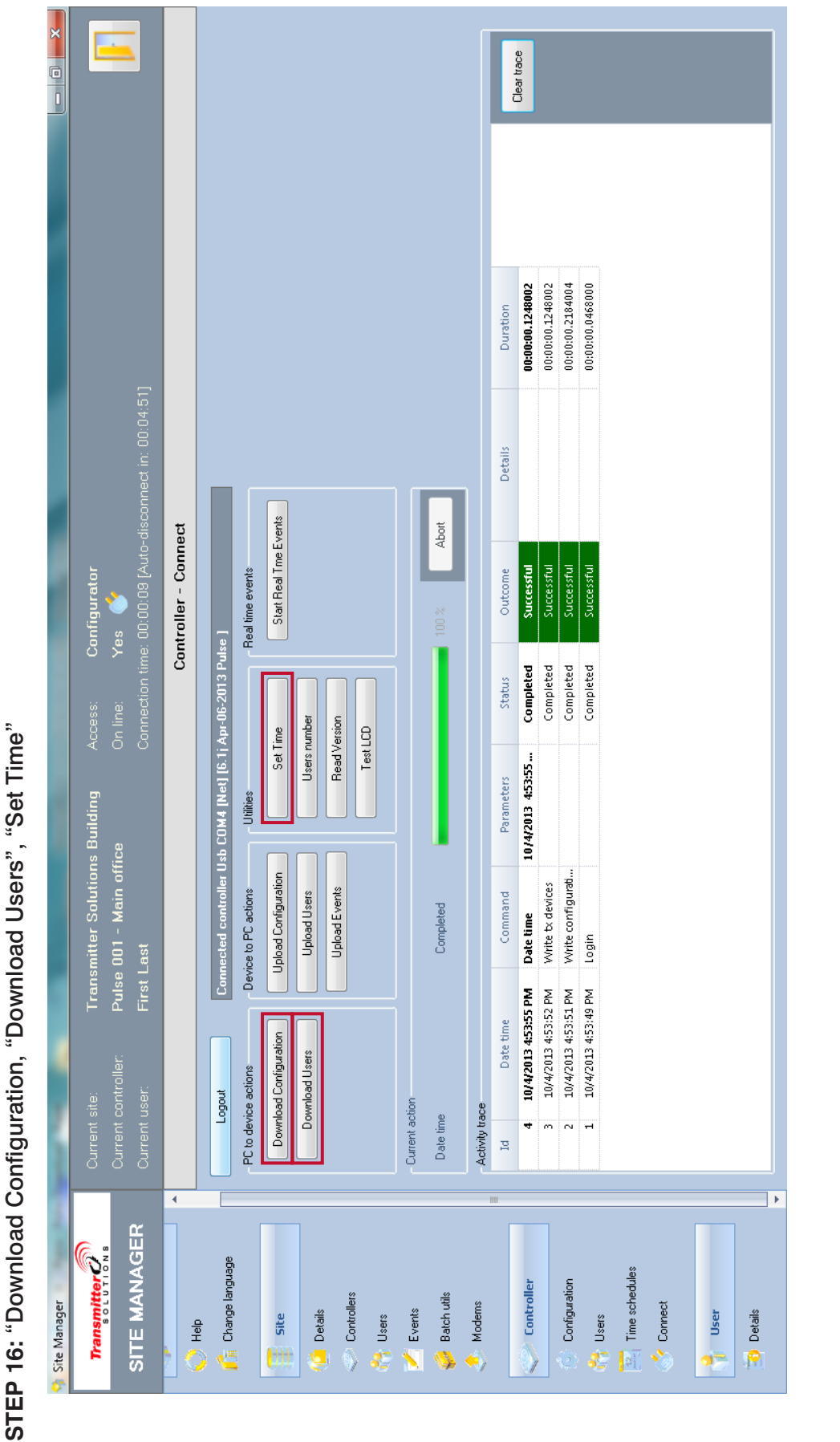

Next, click on "Download Configuration" and "Download Users" to load the data from your PC to your Pulse. Also click on "Set Time" to synchronize the Pulse to the time on your PC. Make sure to click on "Logout" before disconnecting your pulse.

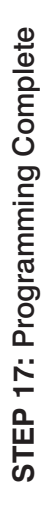

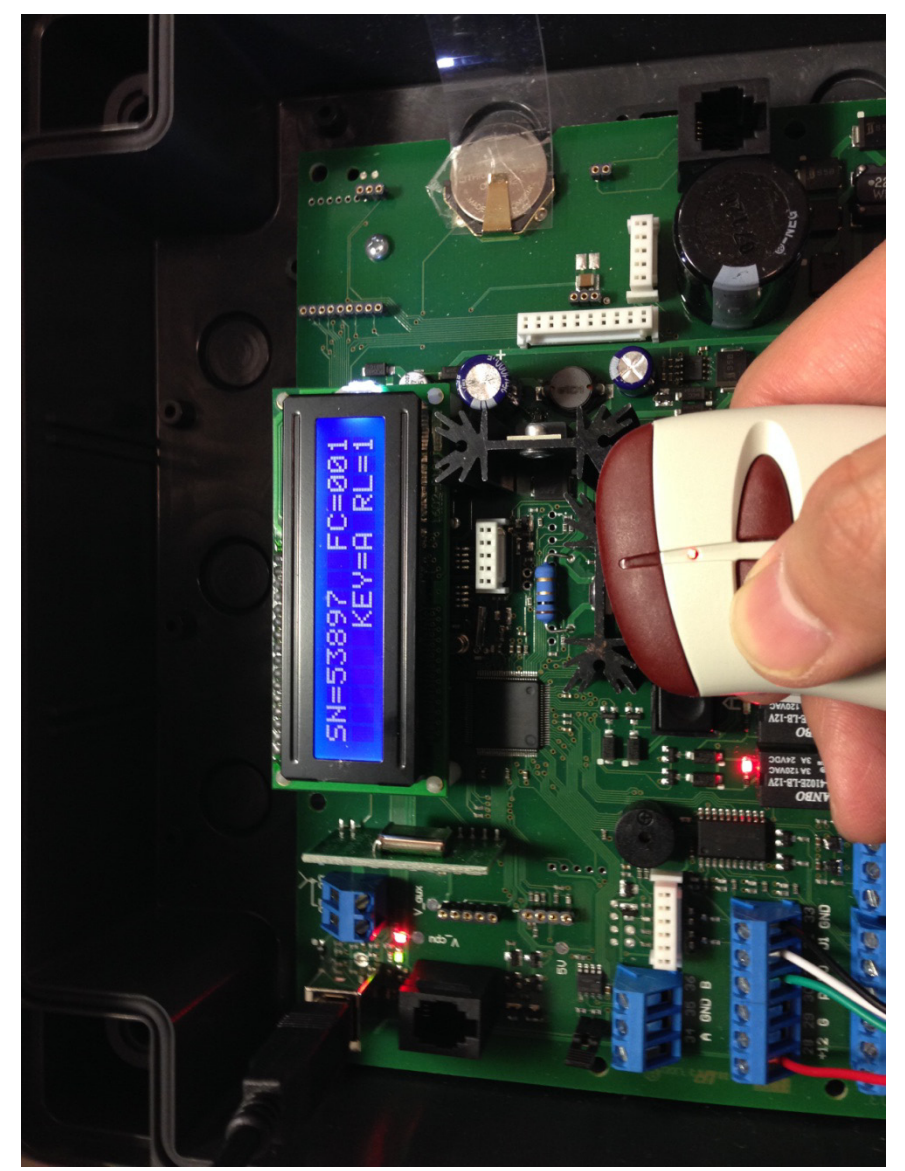

You may now use your Pulse.

![](_page_23_Picture_0.jpeg)

![](_page_23_Figure_1.jpeg)

When you are ready to upload the events that have happened on the Pulse to the PC, reconnect it to the PC and click on "Connect" from the left side of the screen and "Login to device". Next, click on "Upload Events".

### **INSTALLATION MANUAL**

15

| 🟫 Site Manager  |                        |                                              |                               |                      | A RAY WAY                  | A NUMBER OF               |         |              |            |
|-----------------|------------------------|----------------------------------------------|-------------------------------|----------------------|----------------------------|---------------------------|---------|--------------|------------|
| Transmitter     |                        | ite: Tra                                     | Insmitter Solution:           | s Building           | Access:                    | Configurator              |         |              |            |
| SITE MANAGER    | Current o<br>Current u | ontroller. P <b>u</b> l<br>ser. Fi <b>rs</b> | se 001 - Main offi<br>it Last | 8                    | On line:<br>Connection tir | Yes 🕔<br>ne: 00:12:07 [Au |         |              |            |
| LIUIIC          |                        | Merge controller ev                          | rents into DB                 |                      |                            | and the second            | 1       |              |            |
| O Heb           |                        | p                                            | Event type                    |                      | Date time                  | Device code               | Process | 4            |            |
| Change Januardo | P                      | 1                                            | Write configuration           | 4/3/                 | /2061 10:08:22             |                           |         | Merre into   |            |
|                 | - PC to devic          | 2                                            | Write tx fs                   | 4/3//                | 2061 10:08:24 AM           |                           |         | DB           |            |
|                 | Downlo                 | 0                                            | Wiegand transmission          | 4/3/.                | 2061 10:12:59 AM           | 05097281                  |         |              |            |
| Gite            |                        | 4                                            | Wiegand transmission          | 4/3/.                | 2061 10:13:02 AM           | 05097281                  |         | Close        |            |
|                 | Dow                    | vn 5                                         | Wiegand transmission          | 4/3/.                | 2061 10:13:07 AM           | 05097281                  |         |              |            |
| 0 Details       |                        | 9                                            | Wiegand transmission          | 4/3/2                | 2061 10:13:12 AM           | 05097281                  |         |              |            |
| Controllers     |                        | 7                                            | Wiegand transmission          | 4/3/                 | 2061 10:13:14 AM           | 05097281                  |         | 11           |            |
| COLINGIES       |                        | 80                                           | Wiegand transmission          | 4/3/2                | 2061 10:13:20 AM           | 05097281                  |         | 11           |            |
| 📩 Users         |                        | 6                                            | Wiegand transmission          | 4/3/2                | 2061 10:14:07 AM           | 05097281                  |         |              |            |
|                 | - Current acti         | or 10                                        | Wiegand transmission          | 4/3/2                | 2061 10:14:12 AM           | 05097281                  |         |              |            |
| Events          |                        | 7                                            | Wiegand transmission          | 4/3/2                | 2061 10:14:17 AM           | 05097281                  |         |              |            |
| Batch utils     | nead all e             | 12                                           | Wiegand transmission          | 4/3/2                | 2061 10:14:22 AM           | 05097281                  |         |              |            |
|                 | المستعلمية المستعلم    | 9                                            | Wiegand transmission          | 4/3/2                | 2061 10:14:28 AM           | 05097281                  |         |              |            |
| Modems          | Activity trac          | 14                                           | Wiegand transmission          | 4/3/2                | 2061 10:14:50 AM           | 05097281                  |         |              |            |
|                 | p                      | 15                                           | Wiegand transmission          | 4/3/2                | 2061 10:15:04 AM           | 05097281                  |         |              |            |
| Controller      | E                      | 16                                           | Wiegand transmission          | 4/3/2                | 2061 10:15:35 AM           | 05097281                  |         |              | 000        |
|                 | 12                     | 17                                           | Rf transmission               | 4/3/2                | 2061 10:15:41 AM           | 001-20688                 |         |              | <b>603</b> |
| C Configuration | Ħ                      | 18                                           | Rf transmission               | 4/3/2                | 2061 10:15:43 AM           | 001-20688                 |         |              | 600        |
|                 | 97                     | θĨ                                           | Rf transmission               | 4/3/2                | 2061 10:16:09 AM           | 001-20688                 |         |              | 005        |
| 🔐 Users         | 6                      | 20                                           | Settime                       | 10/4                 | W2013 4:52:35 PM           |                           |         |              | 002        |
| Time schedules  | ~                      | 21                                           | Write configuration           | 10/4                 | W2013 4:53:23 PM           |                           |         |              | 005        |
|                 | 2                      | 22                                           | Write tx fs                   | 10/4                 | W2013 4:53:24 PM           |                           |         | ,            | 001        |
| Connect         | 9                      | 1                                            |                               |                      |                            |                           |         |              | 900        |
|                 | 5                      | 10/4/2013 4:58:05 PM                         | Read logs number              |                      | Completed                  | Successful                |         | 00:00:00     | 6002       |
| Cer Icer        | 4                      | 10/4/2013 4:53:55 PM                         | Date time                     | 10/4/2013 4:53:55 Pf | M Completed                | Successful                |         | 00:00:00.124 | 8002       |
|                 | m                      | 10/4/2013 4:53:52 PM                         | Write tx devices              |                      | Completed                  | Successful                |         | 00:00:124    | 8002       |
| Details         | 2                      | 10/4/2013 4:53:51 PM                         | Write configurati             |                      | Completed                  | Successful                |         | 00:00:01218  | 4004       |
| •               |                        |                                              |                               |                      |                            |                           |         | A0.00.00.04  |            |

STEP 19: Merge data to computer database

Click on merge to DB to merge the events to your computer's database on the "Events" tab on the left side of your screen.

### 22

![](_page_25_Picture_0.jpeg)

### **STAND ALONE GUIDE**

### PUSH BUTTON AND LCD DISPLAY

![](_page_25_Picture_4.jpeg)

- A = Scroll menu
- B = Confirm
- C = Switch card/transmitter read display
  - Pushing C displays different symbols. The following chart

| Symbol | RF TRANSMITTER  | TAG WIEGAND     |
|--------|-----------------|-----------------|
| -      | SN=10406 FC=001 | WG2 = 10750328  |
| h      | SN=000128A6     | WG2 = 00A4096E  |
| f      | SN=001 10406    | WG2 = 164 02414 |
| d      | SN=00075942     | WG2 = 10750318  |

- D = Access menu / Cancel
  - $\circ$  A = Config Menu
    - The default password is 1111
    - The configuration password is used to access the installation, parameter setting, and maintenance options
  - $\circ$  B = Owner Menu
    - The default password is 1111
    - The owner password enables access to the event memory, time setting, and more.

### NOTES

- Internal clock
  - $\circ~$  The internal clock is powered by a CR2032 lithium battery. The internal clock is maintained with the battery. Make sure that the positive side of the battery is upwards.
- Backup battery
  - Optional backup battery may be used with the proper cable
  - $\circ$  The battery cable is equipped with a fuse of T3.15A 250V
- Factory reset
  - $\circ~$  While the Pulse is powered off, hold B+D, and turn on the Pulse while holding these buttons. The Pulse will then start its factory reset.

### MENU

Pushing the button D of the board ( or even simultaneously the keys A+B of a Master transmitter memorized ) you can access to the main menu:

![](_page_26_Figure_2.jpeg)

### **CONFIG MENU**

Selecting the option A of the opening menu you are requested to enter the password. Enter the password making use of the keys A and B of the board or of the transmitter Master. The key A increases the digits , the key B shifts the cursor left.

![](_page_26_Figure_5.jpeg)

![](_page_27_Picture_0.jpeg)

### MENU INFO

Example:

Free Memory 3950 User Stored 0002

In this example are available 390 memory locations and have been memorized 2 users.

### MENU ADD

![](_page_27_Figure_7.jpeg)

### Memorization of a radio transmitter

Type in the transmitter S/N making use of the buttons A and B of the board or activate the right key (B) of the transmitter : it's own S/N will be displayed automatically. Confirm with the button B or the key B of the transmitter. Then you are required to enter the Facility code. Type in the 3 digits and

Assign the time-zone desired (0..9) and select the relay associated to each transmitter key.

The Time zone «-», proposed as default, doesn't assign any time zone and gives permanent access. By default is proposed to assign the relay K1 to key A, relay K2 to key B, relay K3 to key C and relay K4

The symbol «-» doesn't assign any relay to the

### Multiple transmitter memorization

Answering NO with the button A to the question «STORE SINGLE ?» you can proceed with multiple memorization. You are requested to enter the num-

At the end N transmitters are memorized, with

Then you come back to the menu Add.

of the buttons A and B or approach the tag to the reader : its own S/N is shown by the display. Then

On the next screen specify the Time-zone and confirm. Then you come back to the menu Add.

### **MENU DELETE**

![](_page_28_Figure_1.jpeg)

![](_page_29_Picture_0.jpeg)

**MENU MODIFY USER** 

![](_page_29_Figure_3.jpeg)

### **MENU COPY MEMORY (continued)**

![](_page_30_Figure_1.jpeg)

![](_page_30_Figure_2.jpeg)

![](_page_31_Picture_0.jpeg)

### **MENU COPY MEMORY: COPY ON PRINTER**

### Sends to print the memory content on the USB port

With this option it is possible to send the memory content ( users or event log ) to the USB port and display them by using a communication software (as. HyperTerminal). Proceed as follows:

1) Set the USB port of Pulse Receiver in mode PRINTER and select the communication speed [Baud-Rate] from 1200 to 115200 Baud ( See. Par. XXX).

2) Launch the HyperTerminal and set the serial communication parameters (Name, Port, Speed in bit/sec, and so on ).

### 3A) Print of the User memory.

![](_page_31_Figure_8.jpeg)

In this case the following information are printed:

- Password
- Facility codes ( 2 types )
- Time zones ( week days, subzones )
- User N, Type, FC, SN, Status, Relay, TZ, User name. •

| 🥙 - Нур                                                                                                    | erTermina                                                              | l                                  |                                  |             |                                                                                             |    |           |  |  | × |
|----------------------------------------------------------------------------------------------------|------------------------------------------------------------------------|------------------------------------|----------------------------------|-------------|---------------------------------------------------------------------------------------------|----|-----------|--|--|---|
| <u>File M</u> odifica <u>V</u>                                                                                                    | File Modifica <u>V</u> isualizza <u>C</u> hiama Irasferimento <u>?</u> |                                    |                                  |             |                                                                                             |    |           |  |  |   |
| D 🖻 💿 🖁                                                                                                    | ; 🗅 🎦                                                                  | P                                  |                                  |             |                                                                                             |    |           |  |  |   |
|                                                                                                    | ). 1111                                                                | 1                                  |                                  |             |                                                                                             |    |           |  |  |   |
| FHOOMURU. IIIII                                                                                                    |                                                                        |                                    |                                  |             |                                                                                             |    |           |  |  |   |
| FACILITY CODE: 000,000                                                                                                    |                                                                        |                                    |                                  |             |                                                                                             |    |           |  |  |   |
| USER ADI                                                                                                    | USER ADDRESS                                                           |                                    |                                  |             |                                                                                             |    |           |  |  |   |
| TIME ZONES:<br>TZ1 = WEEKDAYS=7, 00:00-22:00, 22:10-22:20<br>TZ2 =<br>TZ3 =<br>TZ4 =<br>TZ5 =<br>TZ5 =<br>TZ6 =<br>TZ7 =<br>TZ7 =<br>TZ8 =<br>TZ9 = |                                                                        |                                    |                                  |             |                                                                                             |    |           |  |  |   |
| USER N.                                                                                                    | TYPE                                                                   | FC                                 | S/N                              | STATUS      | RELAY                                                                                       | ΤZ | USER NAME |  |  |   |
| 0001<br>0002<br>0003<br>0004<br>Er                                                                                                    | RF-M<br>RF-U<br>RF-U<br>RF-U<br>nd of L                                | 002<br>001<br>001<br>001<br>.ist _ | 09127<br>21493<br>20030<br>30610 | E<br>E<br>E | A=1 B=2 C=3 D=4<br>A=1 B=2 C=3 D=4<br>A=1 B=2 C=3 D=4<br>A=1 B=2 C=3 D=4<br>A=1 B=2 C=3 D=4 |    |           |  |  |   |

Fig. 3

### 3B) Print of the event log

The print of the event log can be done from the menu B (Owner )

![](_page_32_Figure_2.jpeg)

In this case are are sent to print all the events registered on the event memory of the receiver marked with date / time, type of the event. Also in this case the complete log file is sent to the USB port using the communication parameters previously set in the menu COM.

| 🗞 - HyperTerminal.                                                                                                    |  |
|----------------------------------------------------------------------------------------------------|--|
| Elle Modifica Visualizza Chiama Irasferimento ?                                                                                                    |  |
|                                                                                                    |  |
| 17/01/2010       11:36:20       Remote TX database download         17/01/2010       11:36:20       Remote TX database download         17/01/2010       11:36:21       Remote TX database download         17/01/2010       11:36:22       Remote TX database download         17/01/2010       11:36:22       Remote TX database download         17/01/2010       15:57:45       Date/Time changed         17/01/2010       09:44:51       Date/Time changed         18/01/2010       09:45:20       FC001       SN20030       R:1         18/01/2010       09:45:39       FC001       SN20030       R:1         18/01/2010       09:45:46       FC001       SN20030       R:1       K:A-C-         18/01/2010       09:45:46       FC001       SN20030       R:1       K:A-C-         18/01/2010       09:46:17       FC001       SN30610       R:1       K:A-C-         18/01/2010       09:46:22       FC001       SN20030       R:1       K:A-C-         18/01/2010       09:46:52       FB1       R:4       R:-C-         18/01/2010       09:46:52       PB1       R:4       R:A-C-         18/01/2010       09:48:16       FC001       SN30610 |  |
| Connesso a 0.06.43 Rilev. aut. 115200 8-N-1 SCORR MATUSC NUM Acquisisci Eco stampante                                                                                                    |  |

Fig. 4

![](_page_33_Picture_0.jpeg)

### **INSTALLATION MANUAL**

### MENU CONFIG

![](_page_33_Figure_3.jpeg)

In = W2 / OUT = W1 : In this case is set an Antipassback for the user who activates any relay through the reader Wiegand 2.
 The tag, once read by reader Wiegand 2 cannot be accepted anymore by Wiegand 2 but <u>only</u> by Wiegand 1.

### **MENU CONFIG: COM PARAMETERS**

![](_page_34_Figure_1.jpeg)

![](_page_35_Picture_1.jpeg)

### TIME ZONES

The device allows to manage the permission time zones. 9+1 time zone are available and for each of them are available 9 interval times.

The time zone to which belongs each S/N ( radio transmitter or tag wiegand ) is specified during the first memorization of the user. The time zone marked as  $\ll$  corresponds to the permanent right to enter and doesn't assign any time zone to the selected S/N. The Time zone  $\ll$  is the default value.

![](_page_35_Figure_5.jpeg)

### **OWNER MENU**

The menu OWNER can be accessed with a password different from the menu CONFIG.

The Owner, in this way, can have a different authorization level and execute the following operations :

- Print to USB the event log file
- Adjustment of the internal clock [date / time ]
- Change of the personal entry password.

The default entry password for for this menu is 11111.

You can access to the Owner menu pushing the button D of the main board or pushing simultaneously the keys A+B of a Master transmitter.

![](_page_36_Figure_8.jpeg)

### **INSTALLATION MANUAL**

### WARRANTY

The warranty period of Transmitter Solutions® Pulse Receiver is 24 months. This warranty shall begin on the date the transmitter is manufactured. During the warranty period, the product will be repaired or replaced (at the sole discretion of Transmitter Solutions®) if the product does not operate correctly due to a defective component. This warranty does not extend to (a) the product case, which can be damaged by conditions outside the control of Transmitter Solutions®, or (b) battery life of the product. This warranty is further limited by the following disclaimer of warranty and liability:

EXCEPT AS SET FORTH ABOVE, TRANSMITTER SOLUTIONS® MAKES NO WARRANTIES REGARDING THE GOODS, EXPRESS OR IMPLIED, INCLUDING WARRANTY OF MERCHANTABILITY OR WARRANTY OF FITNESS FOR A PAR-TICULAR PURPOSE. BUYER MAKES NO RELIANCE ON ANY REPRESENTATION OF TRANSMITTER SOLUTIONS®, EXPRESS OR IMPLIED, WITH REGARD TO THE GOODS AND ACCEPTS THEM "AS-IS/WHERE-IS". TRANSMITTER SOLUTIONS® SELLS THE GOODS TO BUYER ON CONDITION THAT TRANSMITTER SOLUTIONS® WILL HAVE NO LIABILITY OF ANY KIND AS A RESULT OF THE SALE. BUYER AGREES THAT TRANSMITTER SOLUTIONS® SHALL HAVE NO LIABILITY FOR DAMAGES OF ANY KIND, WHETHER DIRECT, INCIDENTAL OR CONSEQUENTIAL DAM-AGES, INCLUDING INJURIES TO PERSONS OR PROPERTY, TO BUYER, ITS EMPLOYEES OR AGENTS, AS A RESULT OF THE SALE. BUYER ALSO AGREES TO HOLD TRANSMITTER SOLUTIONS® HARMLESS FROM ANY CLAIMS BUYER, OR ANY THIRD PARTY, MAY HAVE AS A RESULT OF BUYER'S USE OR DISPOSAL OF THE GOODS. BUYER HAS READ THIS DISCLAIMER AND AGREES WITH ITS TERMS IN CONSIDERATION OF RECEIVING THE GOODS.

![](_page_39_Picture_4.jpeg)

7380 S. Eastern Ave, Suite 124-320 • Las Vegas, NV 89123 (866) 975-0101 • (866) 975-0404 fax www.transmittersolutions.com